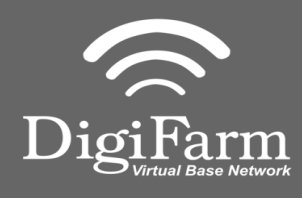

Technical Support 319.531.7574 support@digifarm.com

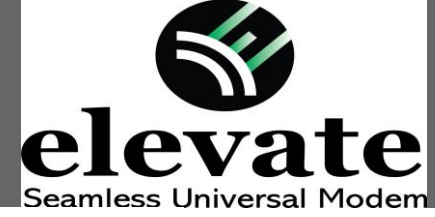

Quick Reference Card TopCon X30/AGCO C3000/AGI4 Installation & Set-up

1 Connect Elevate to the AGI 4 via the adapter cable and black connector on the back of the receiver

Ensure cord is firmly attached and pins are clean of debris

2 User must extend the length of the cable as far away from the receiver as possible.

- Averation
   FTX Diagnossics

   Is sep. sorr J sidshold pm
   Imm

   Station Averation
   Text Made

   Station Averation
   Station Book

   Station Averation
   Station Book

   Station Averation
   Station Book

   Station Averation
   Station Book

   Station Averation
   Station Book

   Station Averation
   Station Book

   Station Averation
   Station Book

   Station Averation
   Station Book

   Station Averation
   Station Book

   Station Averation
   Station Book

   Station Averation
   Station Book

   Station Averation
   Station Book

   Station Averation
   Station Book

   Station Averation
   Station Book

   Station Averation
   Station Book

   Station Averation
   Station Book

   Station Averation
   Station Book

   Station Averation
   Station Book

   Station Averation
   Station Book

   Station Averation
   Station Book

   Station Averation
   Station Book

   Station Book
   Station Book

   Station Book
- 3

4

elevate

From the run screen, go to Settings by selecting the wrench icon in the lower left

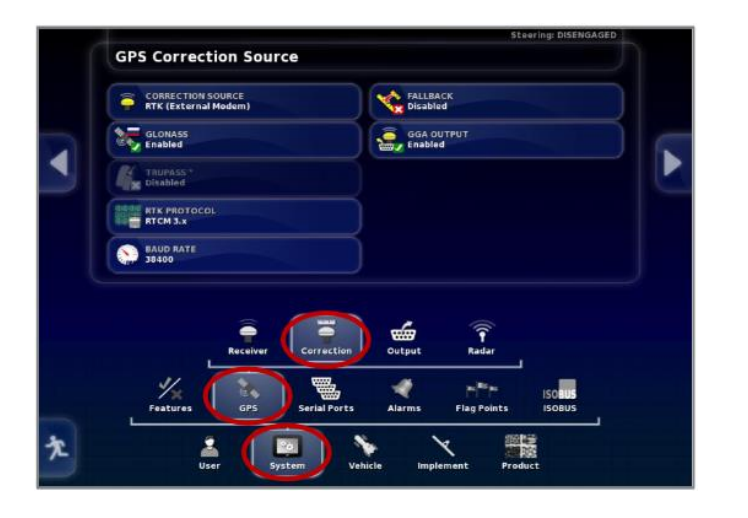

Go to the GPS Correction Source page:

## Select System > GPS > Correction

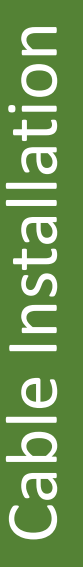

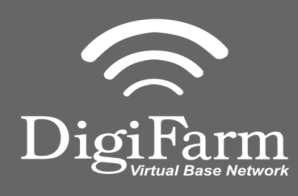

| 1<br>T | Stearing: DISSIGAGED  | 5 Configure the GPS correction source page according to the shown settings |
|--------|-----------------------|----------------------------------------------------------------------------|
|        | Correction Source     | Fall Back                                                                  |
|        | RTK (External Modem)  | Disabled                                                                   |
|        | GLONASS               | GGA Output                                                                 |
|        | Enabled               | Enabled                                                                    |
|        | Trupass <sup>tm</sup> |                                                                            |
|        | Disabled              |                                                                            |
|        | RTK Protocol          |                                                                            |
|        | RTCM 3.x              |                                                                            |
|        | Baud Rate             |                                                                            |
|        | 38400                 |                                                                            |

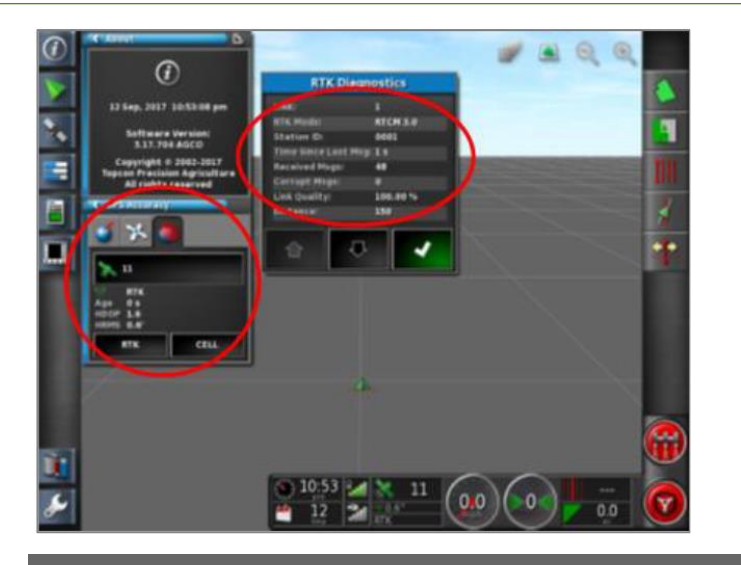

6 Return to the Run screen to confirm RTK under the GPS Accuracy window

Additionally, confirm **RTK Mode = RTCM 3.0** under the RTK Diagnostics window